## Schritt-für-Schritt Anleitung zur Tagungsanmeldung

- 1. Rufen Sie das <u>Anmeldeformular</u> auf der Tagungsplattform auf.
- 2. Nutzen Sie die Dropdown-Menüs, um ggf. Ihren Titel und Ihr Geschlecht anzugeben. Nennen Sie Ihren Vor- und Nachnamen.

| Anmeldung zur Sektionstagung                |  |  |  |
|---------------------------------------------|--|--|--|
| <b>Kontakt</b><br>dvs2023.bw@uni-hamburg.de |  |  |  |
| Personenangaben                             |  |  |  |
| Titel                                       |  |  |  |
| Wählen Sie eine Option                      |  |  |  |
| Geschlecht *                                |  |  |  |
| Wählen Sie eine Option                      |  |  |  |
| Vorname*                                    |  |  |  |
|                                             |  |  |  |
| Name *                                      |  |  |  |
|                                             |  |  |  |

3. Geben Sie Ihre Adresse und E-Mail-Adresse an. Wählen Sie danach aus dem Dropdown-Menü Ihre Einrichtung/Institution aus. Sollte sich Ihre Einrichtung/Institution nicht in der Dropdown-Liste befinden, tragen Sie diese bitte ein.

| Email-Adresse *                                                                          |                  |
|------------------------------------------------------------------------------------------|------------------|
| Einrichtung / Institution                                                                |                  |
| Wählen Sie eine Option                                                                   | -                |
| Einrichtung / Institution Sonstige                                                       |                  |
| Falls Sie Ihre Einrichtung / Institution nicht in der Drop-Down-Liste finde<br>hier ein. | en, geben Sie si |
| Essenswunsch *                                                                           |                  |
| Wählen Sie eine Option                                                                   | •                |
| Sonstiges (bspw. Allergien)                                                              |                  |

4. Im nächsten Schritt wählen Sie Ihren Essenswunsch aus. Nutzen Sie dafür das Dropdown-Menü und nennen Sie ggf. unter *Sonstiges* Allergien, Lebensmittelunverträglichkeiten etc..

| Adresse *                   |                                                                              |
|-----------------------------|------------------------------------------------------------------------------|
|                             |                                                                              |
| Email-Adress                | e *                                                                          |
| Einrichtung /               | Institution                                                                  |
| Wählen S                    | ie eine Option -                                                             |
| Einrichtung /               | Institution Sonstige                                                         |
| Falls Sie Ihre<br>hier ein. | Einrichtung / Institution nicht in der Drop-Down-Liste finden, geben Sie sie |
| Essenswunsc                 | h •                                                                          |
| Wählen S                    | ie eine Option 🔹                                                             |
| Sonstiges (bs               | pw. Allergien)                                                               |
| Sonstiges (bs               | pw. Allergien)                                                               |
|                             |                                                                              |

5. Setzen Sie den Haken bezüglich des Datenschutzes.

## Datenschutz \*

"Ich bin damit einverstanden, dass die Universität Hamburg, hier: Institut für Bewegungswissenschaft meine Daten für die Dauer von 365 Tagen zu folgendem Zweck bzw. folgenden Zwecken: Tagungsorganisation verarbeitet und akzeptiere die Bestimmungen zum Datenschutz. Meine Einwilligung kann ich jederzeit mit Wirkung für die Zukunft gegenüber dem Institut für Bewegungswissenschaft widerrufen. Die bisherige Verarbeitung bleibt von einem Widerruf unberührt. 6. Im nächsten Schritt wählen Sie Ihre Buchungsoption und geben an, ob Sie am Gesellschaftsabend teilnehmen.

| tt  | r <b>chungsoptionen</b><br>re wählen Sie Ihre Buchungsoptionen aus                                         |
|-----|----------------------------------------------------------------------------------------------------|
| er  | Frühbucherrabatt gilt bis 31.03.2023                                                                       |
| Ve  | nn Sie bei der Buchung die Option "Studierende" oder "0,5 Stelle" gewählt haben, laden Sie hier bitte eine |
| lad | :hweis (z.B. Kopie Arbeitsvertrag, Studienbescheinigung) hoch.                                             |
| nr  | neldung zur Nachwuchstagung möglich bis: 12.05.2023                                                        |
| Hau | apttagung                                                                                                  |
| •   | Keine                                                                                                    |
|     | Teilnahmegebühr - dvs Mitglied<br>[Frühbucher] 130.00 EUR                                                  |
|     | Teilnahmegebühr - dvs Mitglied (0,5 Stelle)<br>[Frühbucher] 80.00 EUR                                      |
|     | Teilnahmegebühr - Nicht dvs Mitglied<br>[Frühbucher] 180.00 EUR                                            |
|     | Teilnahmegebühr - Studierende [Frühbucher] 60.00 EUR                                                       |
|     |                                                                                                    |
|     | <ul> <li>Teilnahmegebühr - dvs Mitglied [regulärer</li> <li>Preis]</li> </ul>                              |
|     | Teilnahmegebühr - dvs Mitglied (0,5 Stelle)<br>[regulärer Preis]                                           |
|     | Teilnahmegebühr - Nicht dvs Mitglied<br>[regulärer Preis]                                                  |
|     | Teilnahmegebühr - Studierende [regulärer<br>Preis]                                                         |
|     | O Warteliste Haupttagung                                                                                   |
|     | Gesellschaftsabend StrandPauli am Fr. 09 Juni 2023 (inkl. Buffet und Getränke)                             |
|     | • Keine                                                                                                    |
|     |                                                                                                    |
|     | Buchung Gesellschaftsabend StrandPauli         50.00 EUR         187 verbleibende Plätze                   |

7. Nachwuchswissenschaftler:innen geben im nächsten Schritt die Buchungsoption für die Nachwuchstagung an.

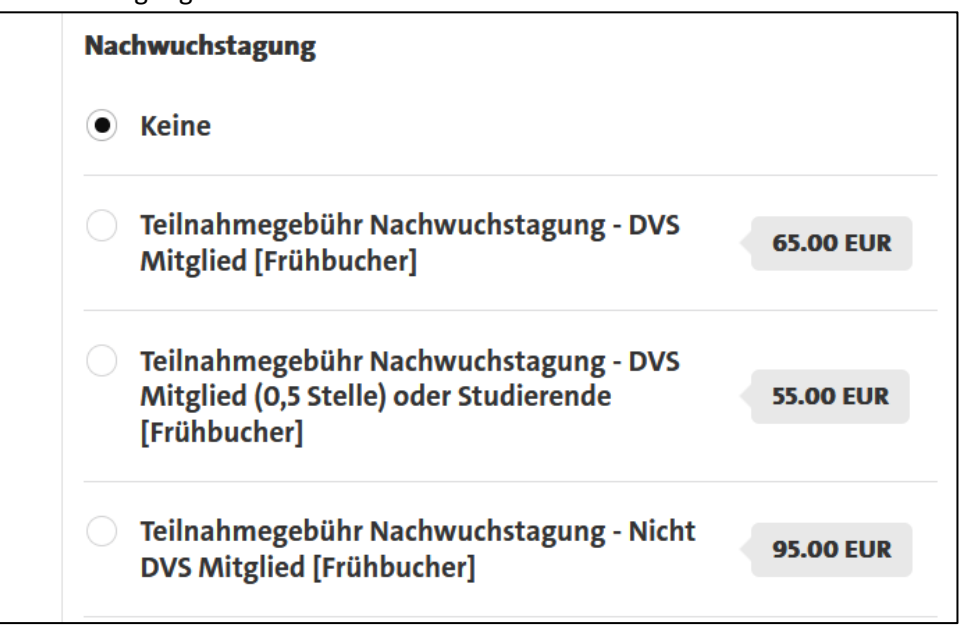

## 8. Tagesgäste haben die Möglichkeit Tageskarten zu buchen.

| <ul> <li>Teilnahmegebühr Nachwuchstagung - DVS<br/>Mitglied [regulärer Preis]</li> </ul>             |  |
|----------------------------------------------------------------------------------------------------|--|
| Teilnahmegebühr Nachwuchstagung - DVS<br>Mitglied (0,5 Stelle) oder Studierende<br>[regulärer Preis] |  |
| <ul> <li>Teilnahmegebühr Nachwuchstagung - Nicht</li> <li>DVS Mitglied [regulärer Preis]</li> </ul>  |  |
| Warteliste Nachwuchstagung                                                                           |  |
| Anmeldung zur Nachwuchstagung möglich bis: 12.05.2023                                                |  |
| Tageskarte Haupttagung                                                                               |  |
| Donnerstag 80.00 EUR                                                                                 |  |
| Freitag 80.00 EUR                                                                                    |  |
| Samstag 80.00 EUR                                                                                    |  |
|                                                                                                    |  |

9. Im vorletzten Schritt muss je nach Buchungsoption der Nachweis für einen verringerten Beitrag hochgeladen werden.

| Wenn Sie bei der Bucht  | ng der Haupttagung die Option "Studierende" oder "0,5 Stelle" gewählt haben, laden Sie hie<br>R. Konie Arbeitsvortrag, Studienbersbeinigung) besh |
|-------------------------|----------------------------------------------------------------------------------------------------|
| Ditte einen Nachweis (2 | B. KOPIE ALDEILSVELLTAG, STUDIENDESCHEINIGUNG) NOCH.                                                                                              |
| Wichtiger Hinweis für S | udierende: Wenn Sie Promotionsstudentin sind und zeitgleich eine Stelle an einer Universi                                                         |
| haben, zählen Sie nicht | als "Studierende". Wenn Sie hingegen nur Promotionsstudentin sind, zählen Sie als                                                                 |
| "Studierende". )        |                                                                                                    |
| Wichtiger Hinweis 0.5 S | ellen: Der Rabatt gilt nur für Stelleninhaber*innen mit einer 0.5 Stelle. Eine 0.65. 0.75 oder                                                    |
| 0,80 Stelle zählt NICHT | , , , , , , , , , , , , , , , , , , , ,                                                                                                    |
| Nachweis Upload         |                                                                                                    |
| Nachweis Upload         | Datei hierher ziehen                                                                                                    |
| Nachweis Upload         | Datei hierher ziehen<br>ODER                                                                                                    |
| Nachweis Upload         | Datei hierher ziehen<br>ODER<br>& Wählen Sie von Ihrem Computer                                                                                   |
| Nachweis Upload         | Datei hierher ziehen<br>ODER<br>& Wählen Sie von Ihrem Computer                                                                                   |

10. Durch eine Eingabe bestätigen Sie, dass Sie kein Roboter sind und klicken auf Anmelden.

| Bestätigen Sie, dass Sie kein Roboter sind<br>Geben Sie die Zeichen ein, die Sie auf dem Bild sehen. Sie können sich stattdessen auch den Audiotext anhören |  |  |
|----------------------------------------------------------------------------------------------------|--|--|
| 34 40 ··· ···                                                                                                    |  |  |
| Antwort                                                                                                    |  |  |
|                                                                                                    |  |  |

Anmelden

11. Danach bekommen Sie eine Übersicht Ihrer ausgewählten Buchungen angezeigt.

| ANMELE<br>Anmeldung zur Sek      | tionstagung                                                                                         |               |                   |
|----------------------------------|----------------------------------------------------------------------------------------------------|---------------|-------------------|
| <b>Kontakt</b><br>dvs2023.bw@    | )uni-hamburg.de                                                                                     |               |                   |
| <b>Es wird auf</b><br>Warten auf | <mark>hren Zahlungseingang gewartet</mark><br>Zahlungseingang. Bitte gehen Sie weiter zum Checkout. |               |                   |
| Zusammenfa                       | ssung                                                                                               | Referenz: #56 | Datum: 09.02.2023 |
| Personenangabe                   | en                                                                                                  |               |                   |
| Titel                            |                                                                                                    |               |                   |
| Geschlecht                       | keine Angaben                                                                                       |               |                   |
| Vorname                          | Max                                                                                                 |               |                   |
| Name                             | Muster                                                                                              |               |                   |
| Adresse                          | Musterstr. 23, Musterstadt                                                                          |               |                   |
| Email-Adresse                    |                                                                                                    |               |                   |
| Einrichtung /                    |                                                                                                    |               |                   |
| Institution                      |                                                                                                    |               |                   |
| Einrichtung /                    |                                                                                                    |               |                   |
| Institution Sonstige             |                                                                                                    |               |                   |
| E                                | koine herenderen Wünsche                                                                            |               |                   |

| Buchungsoption                                                                                            | en                                                                                    |                                                                |          |
|----------------------------------------------------------------------------------------------------|---------------------------------------------------------------------------------------|----------------------------------------------------------------|----------|
| Haupttagung<br>Gesellschaftsabend<br>StrandPauli am Fr.<br>09 Juni 2023 (inkl.<br>Buffet und<br>Getränke) | Teilnahmegebühr - dvs Mitglied [Frühbucher]<br>Buchung Gesellschaftsabend StrandPauli |                                                                |          |
| Nachwuchstagung<br>Tageskarte<br>Haupttagung                                                              | Teilnahmegebühr Nachwuchstagung - DVS Mi                                              | glied [Frühbucher]                                             |          |
| Nachweis Upload                                                                                           | ene, studierende)                                                                     |                                                                |          |
| Datenschutzopt                                                                                            | ionen                                                                                 |                                                                |          |
| Sichtbarkeit                                                                                              | Ihre Teilnahme wird nur für die Organisatoren                                         | dieser Veranstaltung sichtbar sein.                            |          |
| Rechnung                                                                                                  |                                                                                       | Nicht b                                                        | ezahlt 🕔 |
| Artikel                                                                                                   |                                                                                       | Wert                                                           | Kosten   |
| Nachwuchstagung (                                                                                         | Buchungsoptionen)                                                                     | Teilnahmegebühr Nachwuchstagung - DVS<br>Mitglied [Frühbucher] | 65,00€   |
| Haupttagung (Buch                                                                                         | ingsoptionen)                                                                         | Teilnahmegebühr - dvs Mitglied [Frühbucher]                    | 130,00€  |
| Gesellschaftsabend<br>Getränke) (Buchung                                                                  | StrandPauli am Fr. 09 Juni 2023 (inkl. Buffet und<br>soptionen)                       | Buchung Gesellschaftsabend StrandPauli                         | 50,00€   |

12. Bitte setzen Sie den Haken und bestätigen Sie, dass Sie die Zahlungsbedingungen gelesen haben und sie eine Zahlungsverpflichtung eingehen. Schließen Sie Prozess durch einen Klick auf *Kasse*.

| Rechnung Nicht bezahlt 🔇                                                                                           |                                                                |         |
|----------------------------------------------------------------------------------------------------|----------------------------------------------------------------|---------|
| Artikel                                                                                                    | Wert                                                           | Kosten  |
| Nachwuchstagung (Buchungsoptionen)                                                                                 | Teilnahmegebühr Nachwuchstagung - DVS<br>Mitglied [Frühbucher] | 65,00€  |
| Haupttagung (Buchungsoptionen)                                                                                     | Teilnahmegebühr - dvs Mitglied [Frühbucher]                    | 130,00€ |
| Gesellschaftsabend StrandPauli am Fr. 09 Juni 2023 (inkl. Buffet und<br>Getränke) (Buchungsoptionen)               | Buchung Gesellschaftsabend StrandPauli                         | 50,00€  |
|                                                                                                    | Insgesamt                                                      | 245,00€ |
| Ich habe die Zahlungsbedingungen gelesen, bestätige diese und diese Bestellung eine Zahlungsverpflichtung eingehe. | bin damit einverstanden, dass ich durch                        | Kasse 义 |

13. Anschließend erhalten Sie die Zahlungsinformationen.

| ANMELDUNG<br>Anmeldung zur Sektionstagung: Kasse                                                                                                    |
|----------------------------------------------------------------------------------------------------|
| Sie müssen 245,00 € für ihre Anmeldung bezahlen. Sie können per <b>Bezahlen per Rechnung</b> bezahlen.                                                                                                    |
| Zahlungsinformationen:                                                                                                    |
| Bitte überweisen Sie den offenen Betrag innerhalb der nächsten 2 Wochen auf folgendes Konto:<br>Zahlungsempfänger: Universität Hamburg<br>IBAN: DE84 2000 0000 0020 1015 34<br>BIC: MARKDEF1200<br>Verwendungszweck: 100056680 NAME |